# <Windows XP> インターネット接続・設定方法

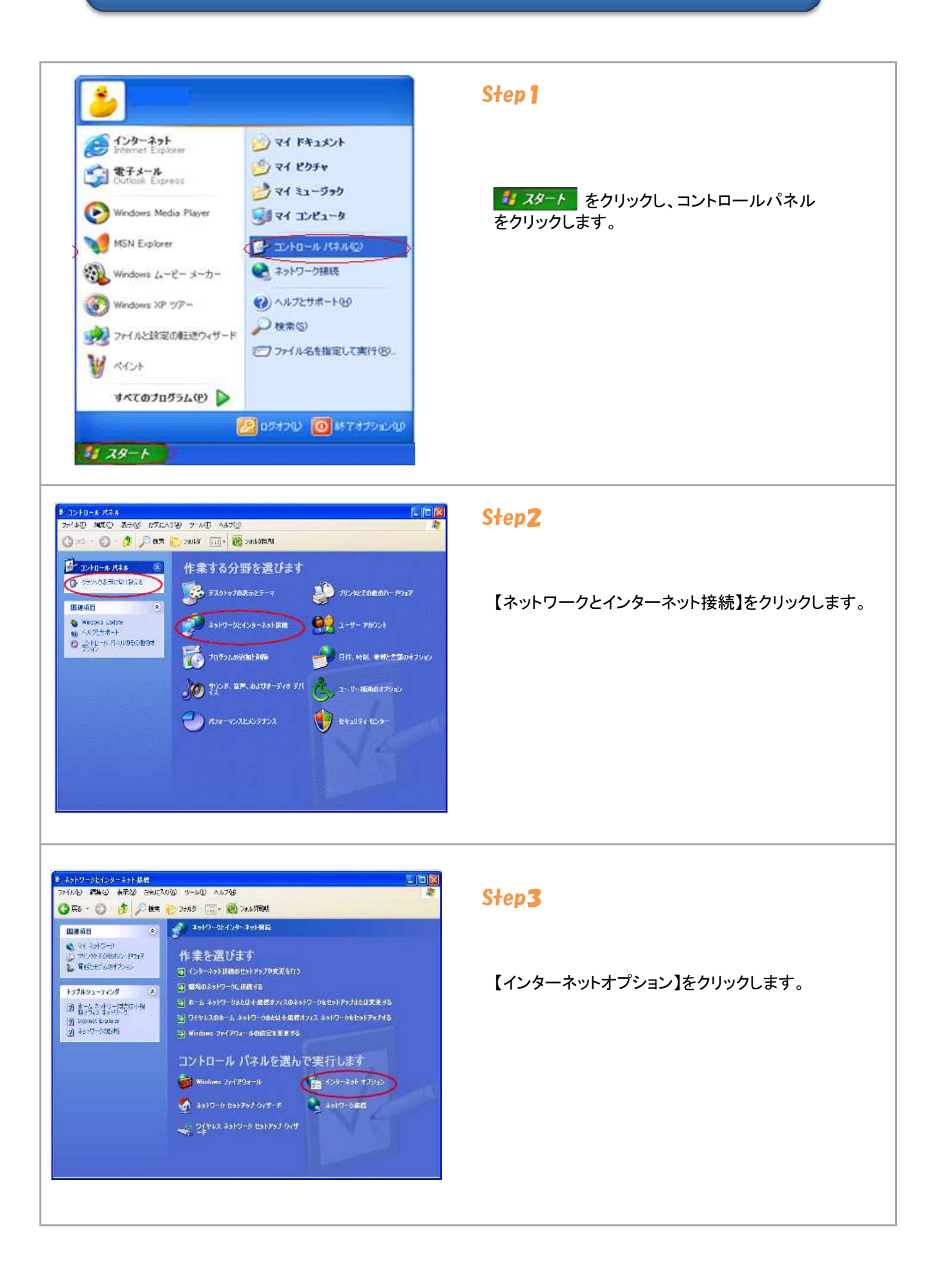

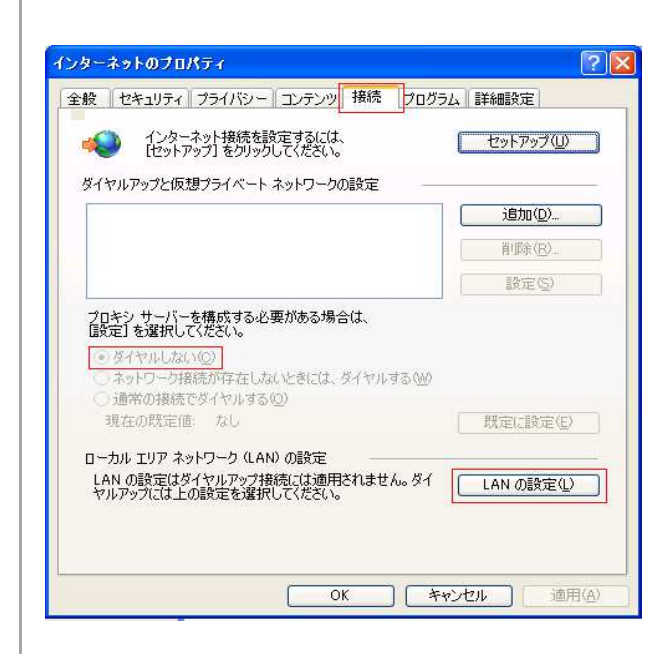

#### Step4

【接続】タブをクリックします。

「ダイヤルアップと仮想プライベートネットワークの 設定」の枠の中が空白」になっているかを確認し、 【ダイヤルしない】にチェックを入れます。

※チェックボックスがグレー色になっていて、チェック が入らない状態でも問題ありません。

【LANの設定】をクリックします。

|     | 安定を自動的            | うしては、日1<br>「に検出する( | а)<br>А)       | -110001/200 | •            |
|-----|-------------------|--------------------|----------------|-------------|--------------|
|     | 自動構成スク            | リプトを使用す            | ja( <u>s</u> ) |             |              |
|     | アドレス(民):          |                    |                |             |              |
| 704 | シサーバー             |                    |                |             |              |
|     | AN にプロキ<br>表続には適用 | シ サーバーを<br>だれません)© | 使用する にれら       | の設定はダイヤ     | アルアップまたは VPN |
|     | アドレス(生)           |                    | -<br>          | ): 80       | 】<br>詳細設定(Q) |
|     |                   | アドレスにはサ            | ロシン サーバーお      | 使用しない(F     | 8            |

## Step5

すべての項目にチェックが入っていないことを確認 して下さい。 チェックが入っている場合は、チェックを外し【OK】 で「ローカルエリアネットワーク(LAN)の設定」 画面を閉じます。

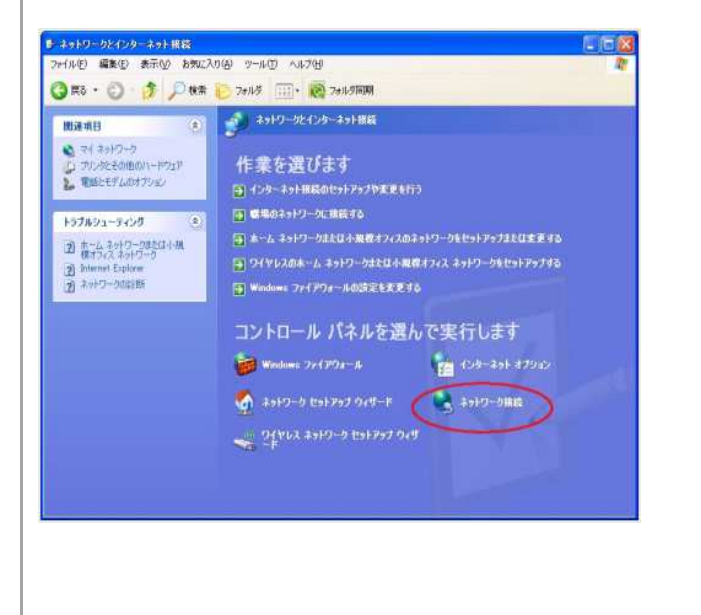

# Step6

Step3の画面に戻り、【ネットワーク接続】をクリックします。

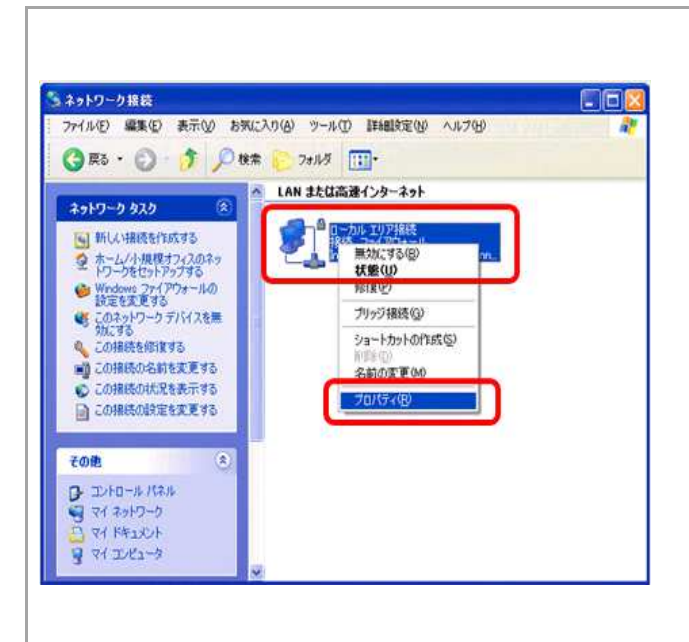

#### Step7

【ローカルエリア接続】を右クリックし、【プロパティ】 をクリックします。

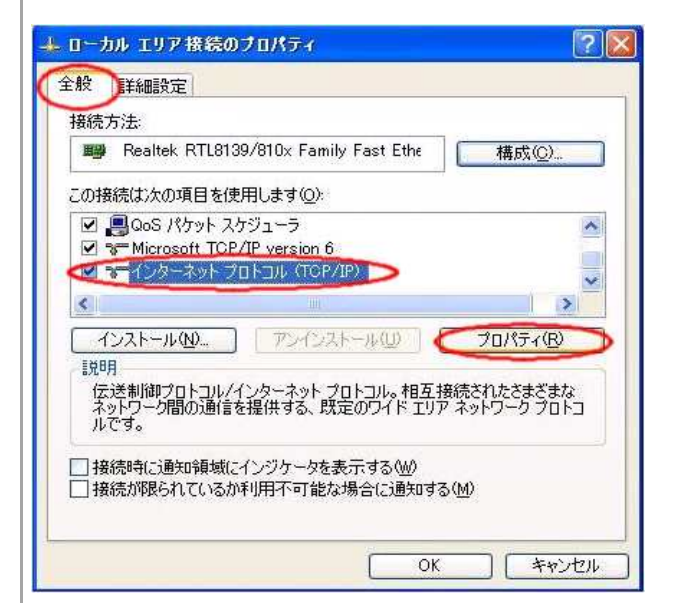

## Step8

【インターネットプロトコル(TCP/IP)】を選択して、 【プロパティ】をクリックします。

|                                                            | マククリーンピュモーに回るかない またにをついて日 | 1176     |
|------------------------------------------------------------|---------------------------|----------|
| ○ 次の IP アドレスを使う(S):                                        | 2104                      |          |
| IP アドレスØ:                                                  |                           |          |
| サブネット マスク(山)                                               |                           |          |
| デフォルト ゲートウェイ(①)                                            |                           |          |
| ○ DNS サーバーのアドレスを自動<br>○ 次の DNS サーバーのアドレス<br>傷先 DNS サーバー(P) | からに取得する(B)<br>を使う(E):     |          |
| 代替 DNS サーバー(A)                                             |                           |          |
|                                                            |                           | <u>0</u> |

# Step**9**

「全般」タブを選択します。

【IPアドレスを自動的に取得する】及び【DNSサーバーのアドレスを自動的に取得する】にチェックを入れます。

【OK】をクリックしてウインドウを閉じます。

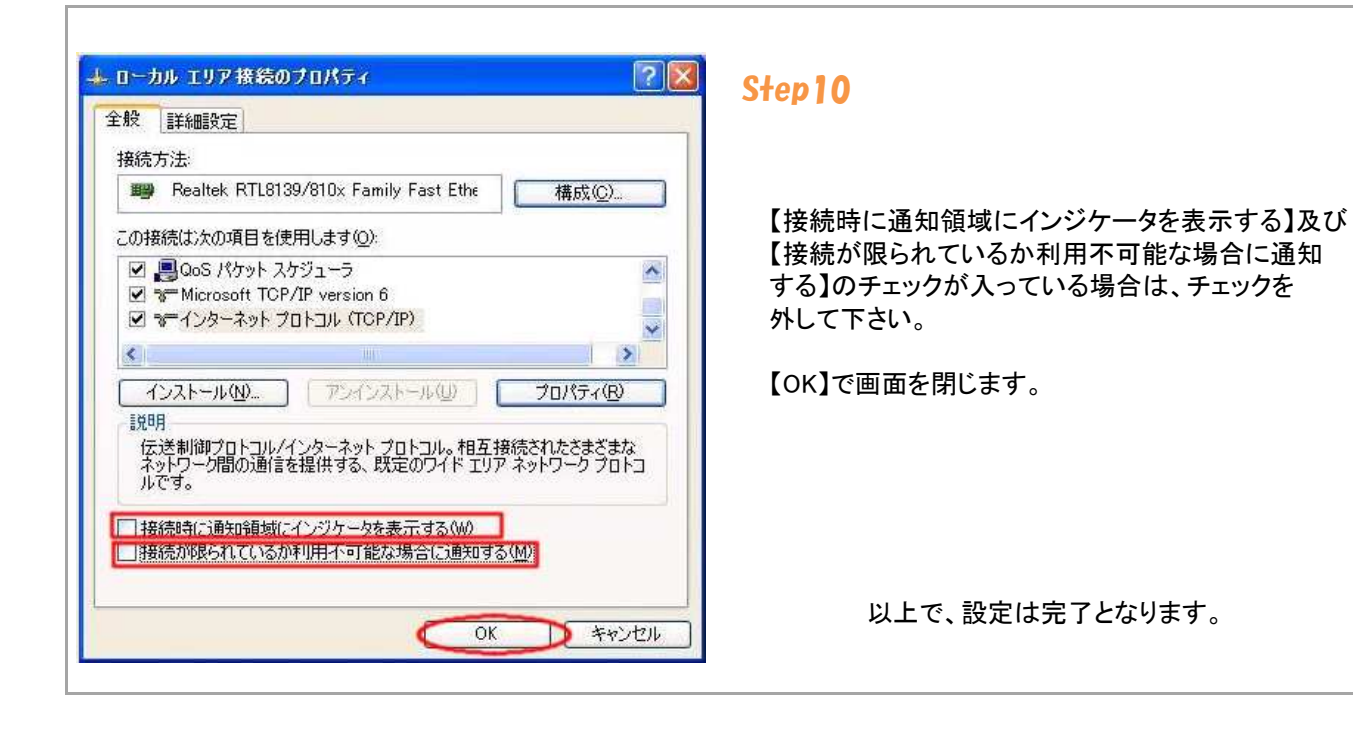